# SONY.

 $\sqrt{10}$ 

Персональный компьютер

VAIO Duo 11 SVD112

# Краткое руководство

## Начальная установка

## Проверьте комплект поставки

- Адаптер переменного тока
- 🗋 Шнур питания
- Цифровое перо\*1\*2
- 🔲 Батареи с повышенной энергоемкостью\*2

\*1 Цифровое перо для рукописного ввода Для получения подробной информации по использованию стилуса см. экранное Руководство пользователя.

\*2 Не входит в комплект поставки всех моделей. Наличие зависит от спецификации компьютера.

Характеристики и спецификации могут быть изменены без предварительного оповещения.

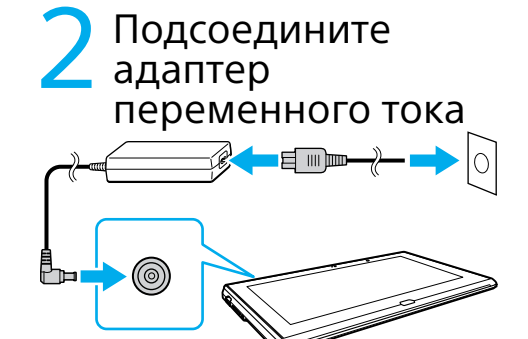

Вставьте шнур питания в розетку переменного тока, а разъем адаптера переменного тока в компьютер.

Убедитесь в том, что адаптер переменного тока соединен с вашим компьютером при первоначальном использовании для того, чтобы быть уверенными в том, что аккумулятор полностью подзаряжен.

питания.

правой панели.

English

Перед использованием изделия тщательно прочтите настоящее руководство и Правила техники безопасности.

4-445-150-**81** (1)

Храните их в безопасном месте

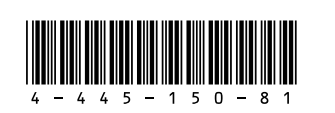

Printed in Japan © 2012 Sony Corporation

## Установите соединение с Интернет

Установите соединение с Интернет для автоматической активации Windows.

Проводное соединение

- Соедините компьютер и роутер кабелем LAN
- □ Wi-Fi<sup>®</sup> соединение (Беспроводная локальная сеть)
- 1 Откройте чудо-кнопки, наведя курсор в верхний правый угол экрана, затем переместите курсор вниз и нажмите чудо-кнопку 💽 Параметры.
- 2 Нажмите 🌆 (значок сети).
- **3** Выберите необходимую сеть (SSID - сетевое имя) и нажмите кнопку Подключиться.

Данные по ключу безопасности и других настройках см. в руководстве сетевого устройства или у вашего поставщика услуг Интернет.

Найдите Руководство О пользователя

Ознакомительная версия Руководство пользователя находится в компьютере. Обновите все руководство онлайн, как указано ниже.

- Откройте чудо-кнопки, наведя курсор в верхний правый угол экрана, затем переместите курсор вниз и нажмите чудо-кнопку 🔎 Поиск.
- 2 Нажмите Приложения и введите "Руководство VAIO" в окно поиска.
- **3** Нажмите Руководство VAIO в списке Приложения

## Узлы и элементы управления

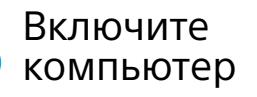

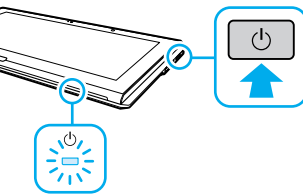

Нажмите кнопку питания, подождите, пока не загорится световой индикатор

Процесс загрузки займет несколько минут. До появления окна установки нет необходимости принимать какие-либо лействия.

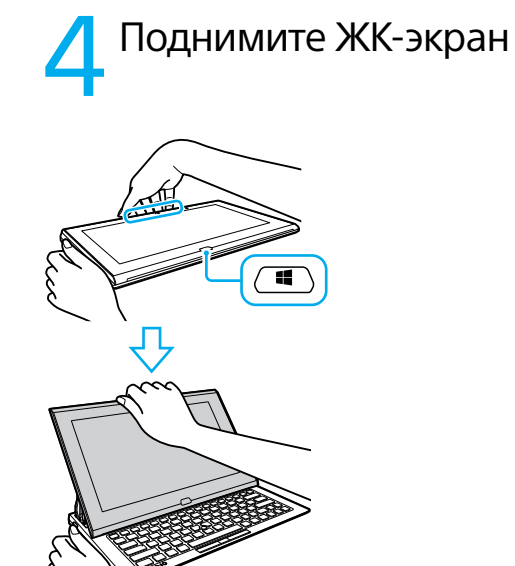

Возмитесь за верхнюю центральную кромку ЖК-экрана и поднимите его для использования клавиатуры.

## 7 Пуск VAIO Care

После включения компьютера нажмите кнопку ASSIST для запуска VAIO Care, затем выполните описанные ниже действия, нажав пункты на

#### Использование VAIO Update Нажмите кнопку Программное обеспечение VAIO (VAIO Software).

Для использования Центр обновления Windows нажмите чудо-кнопку Поиск и Параметры, затем выполните поиск Центр обновления Windows

### Создайте ваш Инструмент восстановления (Recovery Media) Нажмите кнопку Дополнительные инструменты (Advanced Tools).

🏝 К вашему компьютеру Инструмент восстановления (Recovery Media) не прилагается Перед созданием Инструмент восстановления (Recovery Media) см. поставляемое Руководство по восстановлению системы, резервному копированию и устранению неисправностей

### Зарегистрируйте ваш компьютер Нажмите кнопку О компьютере VAIO (About Your VAIO)

## О Использование учетной запись Майкрософт

Войдите в Windows с учетной запись Майкрософт, чтобы можно было использовать и загружать Приложения из Магазин Windows.

- Откройте чудо-кнопки, наведя курсор в верхний правый угол экрана, затем переместите курсор вниз и нажмите чудо-кнопку 💽 Параметры
- 2 Нажмите менение параметров компьютера, Пользователи, и Переключиться на учетную запись Майкрософт.
- 3 Следуйте инструкциям, отображаемым на экране.

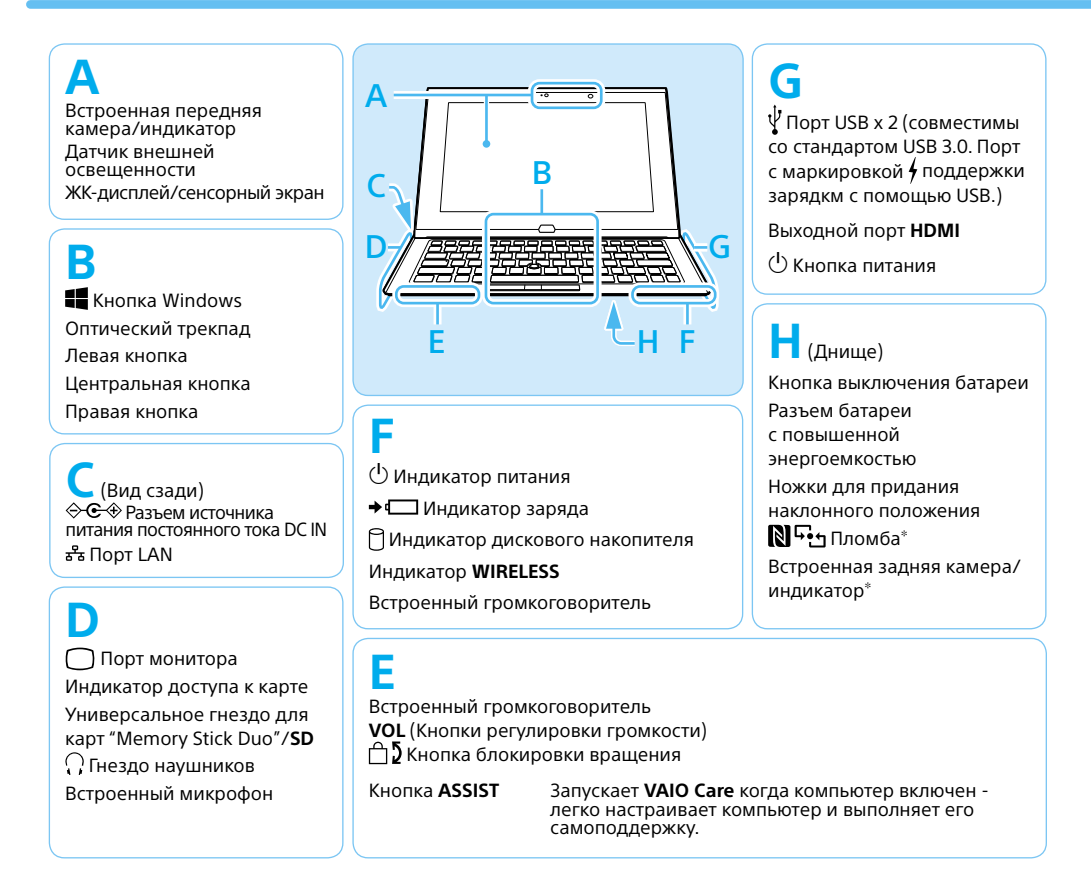

\* Не для всех моделей.

## Уход и указания по эксплуатации

### Работа с компьютером

Не давите на компьютер, особенно на ЖК-дисплей/сенсорный экран и на кабель адаптера переменного тока.

### Вентиляция

Ставьте компьютер на твердую поверхность, например, стол. Для уменьшения перегрева важно обеспечить правильную циркуляцию воздуха возле выходных отверстий.

### Повреждение от проникновения жидкости

Защитите компьютер от соприкосновения с жидкостями.

# SONY.

# Quick Start Guide

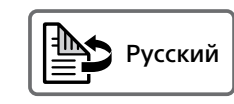

Please read this manual and Safety Regulations carefully before using the product. Keep them in a safe place.

# **Initial Setup**

AC adapter

Power cord

Digitizer stylus\*1\*2

Extended battery pack<sup>\*2</sup>

Check supplied items

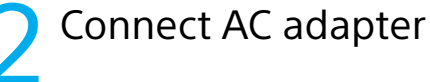

Plug the power cord and the AC adapter into

Be sure to connect the AC adapter to your

computer when using it for the first few times

to ensure the battery becomes fully charged.

an AC outlet and the computer.

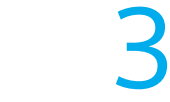

Press and hold down the power button until the power indicator light turns on.

appears.

- \*1 The digitizer stylus is available for penbased input. Refer to the on-screen User Guide for detailed information on how to use the stylus.
- \*2 Not supplied with all models. Availability depends on your computer's specifications.
- Features and specifications may vary and are subject to change without notice.

Connect to the 🔵 Internet

Connect to the Internet to automatically activate Windows.

### Wired connection

Connect your computer and router with a LAN cable.

### Wi-Fi<sup>®</sup> (Wireless LAN) connection

- **1** Open the charms by pointing to the top right corner of the screen, then move the pointer down and click the 💽 Settings charm.
- 2 Click **\*** (the network icon).
- **3** Select the desired network (SSID) and click Connect.

For details on the security key and other settings, refer to the manual of the network device or the information from your Internet service provider.

# **6** Locate User Guide

An introduction of the **User Guide** is available on your computer. Update to the complete guide online by following the steps below.

- **1** Open the charms by pointing to the top right corner of the screen, then move the pointer down and click the **O** Search charm.
- 2 Click Apps and enter "VAIO Manual" in the search box.
- 3 Click VAIO Manual in the Apps list.

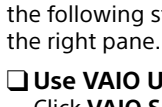

To use **Windows Update**, click the **P** Search charm and Settings, then search Windows Update.

Register your computer Click About your VAIO.

 $\sqrt{10}$ 

Personal Computer VAIO Duo 11 SVD112

# Parts and Controls

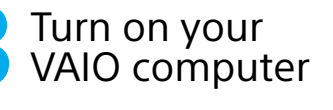

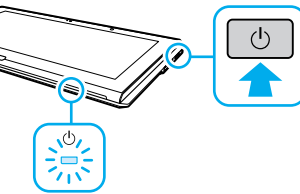

The startup process will take a few minutes. No action is required until the setup window

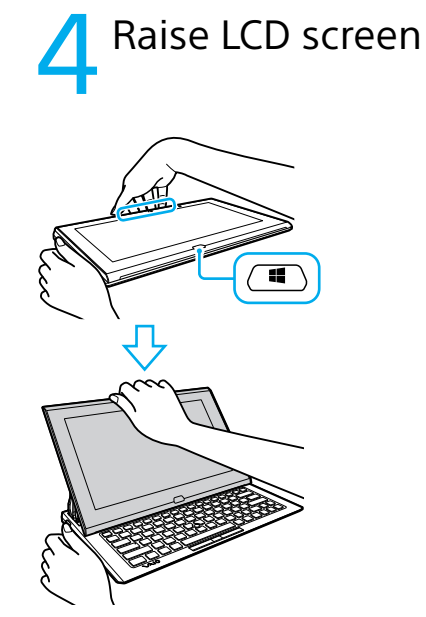

Grasp the top center edge of the LCD screen and raise it to use the keyboard.

## Start VAIO Care

While the computer is on, press the ASSIST button to start VAIO Care, then complete the following steps by clicking the items in

### Use VAIO Update Click VAIO Software

### Create your Recovery Media Click Advanced Tools.

Recovery Media are not supplied with your computer. Refer to the supplied Recovery, Backup and Troubleshooting Guide before creating the Recovery Media.

# O Use Microsoft account

Sign in to Windows with a Microsoft account so that you can use and download apps from Windows Store.

- **1** Open the charms by pointing to the top right corner of the screen, then move the pointer down and click the Settings charm
- 2 Click Change PC settings, Users, and Switch to a Microsoft account
- 3 Follow the on-screen instructions.

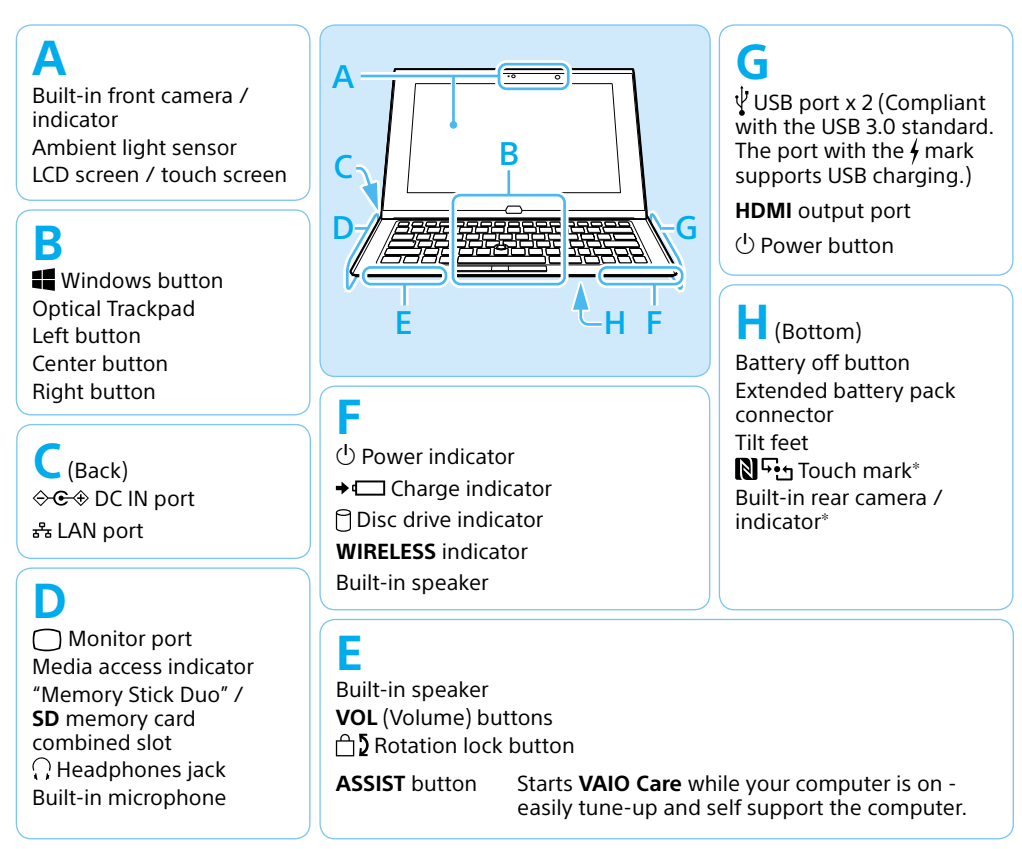

\* On selected models only.

## Care and Handling Tips

### **Computer Handling**

Do not exert pressure on your computer, especially the LCD/touch screen or the AC adapter cable.

### Ventilation

Place your computer on hard surfaces such as a desk or table. Proper air circulation around vents is important to prevent overheating.

### Liquid Damage

Protect your computer from contact with liauids.